## Help, purchasing information for arteries.hu online credit card bill payment service

Online bill payment, purchase process

- 1. Load our bill payment subpage, the link to which can be found in the Services main menu.
- 2. In the "Invoice serial number" field, enter the serial number of the paper or e-invoice you received from us (located in the top right corner of the invoice).
- 3. 3. In the "amount" field, enter the total gross invoice amount (payable).
- 4. 4. Click on the send button to be redirected to the online card payment page of CIB Bank Zrt.
- 5. Please have your bank card ready. You will need the details on it to make the payment.
- 6. After entering your details, the bank will complete the transaction and redirect you back to the arteries.hu interface, where you will receive a confirmation message if the transaction was successful (if the transaction was unsuccessful, you will receive an error message).

Our system allows you to pay invoices issued by Arteries Studio Ltd. Please only use this interface if you wish to settle your invoice through this system. Thank you!

If you have any questions regarding the use of the system, please contact us!

Arteries Studio